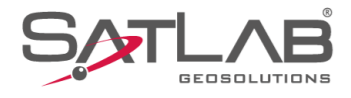

# **SATSURV**

# SATSURV

# **CONFIGURAR RTK NTRIP**

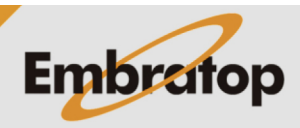

Tel: 11 5018-1800

www.embratop.com.br

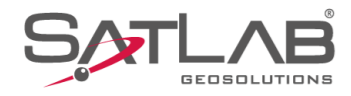

## 1. Configurar receptor rover para modo NTRIP

1. Conecte-se ao receptor;

2. Clique em Rover;

| 16:42                                                 |                                  | * ♥ ∎100%                   |
|-------------------------------------------------------|----------------------------------|-----------------------------|
| Modo Modo R<br>Versão do Firmwar<br>Validade: 2022-07 | over<br>re: 2.2.9 TR7 A1<br>7-18 | ualiza                      |
| Тіро                                                  |                                  | Bluetooth >                 |
| Antena                                                | [TR7] GI                         | NSS Antenna >               |
|                                                       |                                  |                             |
| Registro                                              | >   &<br>●                       | Desconectar                 |
| 11:25                                                 | V 📋 80% 🎊 00                     | * ≥ ♥ ∎100%<br>00 ○ Nenhm ₩ |
| Disp                                                  | Base                             | Rover                       |
| $\bigcirc$                                            |                                  | 1.1                         |
| GNSSDemo                                              | Outros                           | Estático                    |
| ļ                                                     |                                  | +                           |
| Trena                                                 | Info Dispositivo                 | Mais                        |
|                                                       |                                  |                             |
| Projeto Disp                                          | D Medição                        | Ferramentas                 |
|                                                       | •                                | •                           |

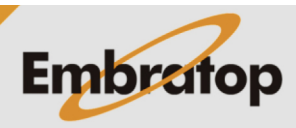

www.embratop.com.br

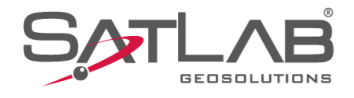

**3.** Em **Comunic**, selecione a opção **Coletor de dados na internet**;

4. Em Servidor, selecione a opção CORS;

| 11:26 🕲                                                                                                    |                                        |                                             | * \$                                             | 、♀ ∎100%                                                                                                |
|----------------------------------------------------------------------------------------------------|----------------------------------------|---------------------------------------------|--------------------------------------------------|----------------------------------------------------------------------------------------------------|
| ← Config Rove                                                                                                    | er                                     | 80%                                         | \$\$ 00-00<br>0,0                                | Nenhm 🕁<br>0,0 / 🕞                                                                                      |
| Estação Base Ir                                                                                                    | ntelige                                | ente                                        | Configuração                                     | o manual                                                                                                |
| Comunic                                                                                                    |                                        | Coleto                                      | de dados na i                                    | internet ゝ                                                                                              |
| Mascara de Elev                                                                                                    | ação                                   | 10                                          |                                                  |                                                                                                    |
| Servidor                                                                                                    |                                        |                                             | SATLAB >                                         | Selec                                                                                                   |
| IP                                                                                                    | 202.9                                  | 96.185.34                                   |                                                  | Х                                                                                                    |
| Porta                                                                                                    | 9000                                   |                                             |                                                  |                                                                                                    |
| Tipo Grupo                                                                                                    |                                        |                                             | Por nº                                           | cidade                                                                                                  |
| ID de Área                                                                                                    | 0020                                   | 008                                         |                                                  |                                                                                                    |
| ID do Grupo                                                                                                    | 13                                     |                                             |                                                  | Dof                                                                                                    |
|                                                                                                    | Confi                                  | a avancad                                   | las ►                                            | Der                                                                                                    |
| Modelo 🛛 🕻                                                                                                    | 🕘 Sa                                   | lva                                         | Procurar                                         | — Mais                                                                                                  |
|                                                                                                    |                                        | •                                           |                                                  | I                                                                                                    |
|                                                                                                    |                                        |                                             |                                                  |                                                                                                    |
| 11:27 🕲                                                                                                    |                                        |                                             | * 2                                              | < ♥ ∎100%                                                                                               |
| 11:27                                                                                                    | er                                     | 80%                                         | ¥ ¥<br>⊖ 00-00                                   | Nenhm ⊕<br>0,0 /ী₽₽                                                                                     |
| 11:27<br>← Config Rove<br>Estação Base II                                                                                                    | er<br>ntelige                          | <b>8</b> 0% ,                               | * %<br>& 00-00<br>Configuração                   | Nenhm<br>0,0<br>Nenham<br>0,0<br>Nemanual                                                               |
| 11:27                                                                                                    | er<br>ntelige                          | Bo% ,<br>ente<br>Coletor                    | * ¥<br>© 00-00<br>Configuração                   | Nenhm<br>0,0<br>D manual                                                                                |
| 11:27                                                                                                    | er<br>ntelige<br>ação                  | ente<br>Coleton                             | * ¥<br>© 0,0<br>Configuração<br>r de dados na    | Nenhm Romanual                                                                                          |
| 11:27  ● Config Rove Estação Base II Comunic Mascara de Elev Servidor                                                                                                    | er<br>ntelige<br>ação                  | ante<br>Coletor                             | * x<br>Configuração<br>r de dados na l<br>CORS > | Nenhm Romanual                                                                                          |
| 11:27  ● Config Rove Estação Base II Comunic Mascara de Elev Servidor IP                                                                                                    | er<br>ntelige<br>ação<br>202.9         | so% (     coletor     10     6.185.34       | * x<br>Configuração<br>de dados na<br>CORS >     | Nenhm Romanual                                                                                          |
| 11:27                                                                                                    | er<br>ntelige<br>ação<br>202.9         | sow , ente     Coleton     10     06.185.34 | * X<br>Configuração<br>de dados na l             | Nenhm<br>o manual<br>internet ><br>Selec<br>X                                                           |
| 11:27  ● Config Rove Estação Base II Comunic Mascara de Elev Servidor IP Porta MountPoint                                                                                                    | er<br>ntelige<br>ação<br>202.9         | Coleton<br>10<br>96.185.34                  | * X<br>Configuração<br>de dados na l             | Nenhm Real                                                                                              |
| <ul> <li>11:27 <ul> <li>●</li> <li>Config Rove</li> <li>Estação Base II</li> <li>Comunic</li> <li>Mascara de Elev</li> <li>Servidor</li> <li>IP</li> <li>Porta</li> <li>MountPoint</li> <li>Usuário</li> </ul></li></ul>     | er<br>ntelige<br>ação<br>202.9         | 80%      coleton     10     6.185.34        | * X<br>Configuração<br>de dados na i             | <ul> <li>Image: Selec</li> <li>Selec</li> <li>Def</li> </ul>                                            |
| 11:27<br>Config Rove<br>Estação Base II<br>Comunic<br>Mascara de Elev<br>Servidor<br>IP<br>Porta<br>MountPoint<br>Usuário<br>Senha                                                                                           | er<br>ntelige<br>ação<br>202.9<br>9000 | 80%      coleton     10     06.185.34       | * x<br>Configuração<br>r de dados na i           | Internet >       Selec       Comparing       Def                                                        |
| 11:27 ♥<br>← Config Rove<br>Estação Base In<br>Comunic<br>Mascara de Elev<br>Servidor<br>IP<br>Porta<br>MountPoint<br>Usuário<br>Senha<br>RTCM 1021-                                                                         | er<br>ntelige<br>ação<br>9000          | Coleton                                     | X     X     Configuração     de dados na i       | Nenhm Report 100%       Nenhm Report 100%       o manual       internet >       Selec       X       Def |
| 11:27       Image: Config Rove         Estação Base II         Comunic         Mascara de Elev         Servidor         IP         Porta         MountPoint         Usuário         Senha         ITCM 1021-*         Modelo | er<br>ntelige<br>ação<br>202.9<br>9000 | Coleton<br>10<br>96.185.34                  | * X<br>Configuração<br>r de dados na l<br>CORS > | Nenhm<br>0,0 o manual internet > Selec X Def Def Def                                                    |

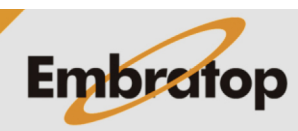

www.embratop.com.br

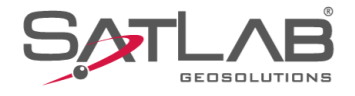

**5.** Em **IP** e **Porta**, insira os dados de acordo com o Servidor que deseja conectar;

Nesse exemplo o IP utilizado é o disponibilizado pelo IBGE.

**6.** Em **Usuário** e **Senha**, insira as credenciais cadastradas para acesso ao Servidor;

Nesse exemplo as credencias foram obtidas após cadastro no site do IBGE, pelo link: <u>https://www.ibge.gov.br/cadastro-dgc</u>

As credenciais usadas na imagem são apenas um exemplo, é necessário criar um cadastro através do link acima.

| 11:28<br>← Config Rove   | er 🚺 80% 🕻      | × ×<br>⊖ 00-00   | ♥ ■100% Nenhm ⊕ 0,0 / ●     |
|--------------------------|-----------------|------------------|-----------------------------|
| Estação Base li          | nteligente      | Configuração     | manual                      |
| Mascara de Elev          | ação 10         |                  |                             |
| Servidor                 |                 | CORS >           | Selec                       |
| IP                       | 170.84.40.52    |                  |                             |
| Porta                    | 2101            | $\overline{}$    | ×                           |
| MountPoint               |                 |                  | Def                         |
| Usuário                  |                 |                  |                             |
| Senha                    |                 |                  |                             |
| RTCM 1021-               | 1027            |                  | Def                         |
| Modelo 🛛 🕻               | 🕘 Salva 🛛 🎇     | Procurar         | — Mais                      |
|                          | •               |                  |                             |
| 11:29 ⑧<br>← Config Rove | er 🚺 80% 🤅      | * *<br>0,0 00-00 | ♀∎100%<br>Nenhm ♀<br>0,0 Л⊕ |
| Estação Base li          | nteligente      | Configuração     | manual                      |
| Servidor                 |                 | CORS >           | Selec                       |
| IP                       | 170.84.40.52    |                  |                             |
| Porta                    | 2101            |                  |                             |
| MountPoint               |                 |                  | Def                         |
| Usuário                  | Embratop        |                  |                             |
| Senha                    |                 |                  | ×                           |
| RTCM 1021-               | 1027            |                  |                             |
|                          | Config. avançad | as 🕨 🕨 D         | pef                         |
| Modelo                   | 🕘 Salva 🛛 🎇     | Procurar         | — Mais                      |
|                          |                 |                  |                             |

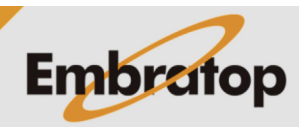

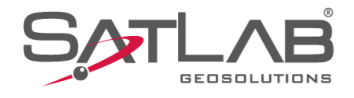

**7.** Após inserir as credenciais de acesso, clique em **Def**;

8. Na janela Parâmetros CORS, clique em Obter;

| 11:30 ⊚<br>← Config R | over 🖣 80% 🔅     | * ☆ ❤ ∎100%<br>∂ 00-00 ◯ Nenhm 🐺                 |
|-----------------------|------------------|--------------------------------------------------|
| Estação Ba            | se Inteligente C | onfiguração manual                               |
| Servidor              |                  | CORS > Selec                                     |
| IP                    | 170.84.40.52     |                                                  |
| Porta                 | 2101             |                                                  |
| MountPoint            |                  | Def                                              |
| Usuário               | Embratop         | ×                                                |
| Senha                 |                  |                                                  |
| RTCM 10               | 21-1027          |                                                  |
|                       | Config. avançada | s 🕨 🕨 Def                                        |
| Modelo                | 🖾 Salva 🕌        | Procurar Mais                                    |
|                       | •                | •                                                |
| 11:31 ⊚<br>← Parâmeti | os CORS          | * ☆ ❤ ∎100%<br>OK                                |
| MountPoint            |                  | Obter                                            |
| Usuário               | Embratop         | ×                                                |
| Senha                 |                  |                                                  |
| Nome                  | Formato dados    | Descrição 🕨                                      |
| RJCG1                 | RTCM 3.0         | 1004(1),1006(1),1008(1<br>1012(1),1013(1),1019(1 |
| PBJP1                 | RTCM 3.0         | 1004(1),1006(1),1008(1<br>1012(1),1013(10),1019( |
| PBJP0                 | RTCM 3.2         | 1006(1),1008(10),1019(<br>1020(15),1033(10),1042 |

RTCM 3.3

RTCM 3.2

RTCM 3.0

RTCM 3.0

RTCM 3.0

RNNA0

PERC0

PBCG0

ALAR0

PRPTO

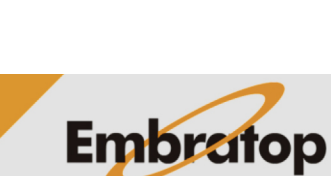

1006(1),1008(10),1019( 1020(15),1033(10),1042

1006(1),1008(10),1019( 1020(15),1033(10),1042

1004(1),1006(1),1008(1 1012(1),1013(10),1019(

1004(1),1006(1),1008(1 1012(1),1013(10),1019(

1004(1),1006(1),1008(1

www.embratop.com.br

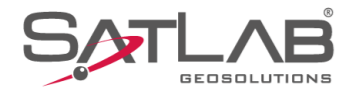

### 9. Serão listadas todas as bases disponíveis;

10. Clique sobre a base desejada, o nome da base será mostrado na opção MountPoint;

| 11:32 ↔<br>← Pa                                                                           | ⊗<br>râmeti                                                                        | ros CORS                                                                           | * ६ ❤ ∎100%<br>OK                                                                                                    |
|-------------------------------------------------------------------------------------------|------------------------------------------------------------------------------------|------------------------------------------------------------------------------------|----------------------------------------------------------------------------------------------------|
| Moun                                                                                      | itPoint                                                                            |                                                                                    | Obter                                                                                                    |
| Usuár                                                                                     | rio                                                                                | Embratop                                                                           | ×                                                                                                    |
| Senha                                                                                     | a                                                                                  | •••••                                                                              |                                                                                                    |
| Non                                                                                       | ne                                                                                 | Formato dados                                                                      | s Descrição 🕨                                                                                                    |
| RJC                                                                                       | G1                                                                                 | RTCM 3.0                                                                           | 1004(1),1006(1),1008(1<br>1012(1),1013(1),1019(1                                                                                                    |
| PBJI                                                                                      | P1                                                                                 | RTCM 3.0                                                                           | 1004(1),1006(1),1008(1<br>1012(1),1013(10),1019(                                                                                                    |
| PBJI                                                                                      | PO                                                                                 | RTCM 3.2                                                                           | 1006(1),1008(10),1019(<br>1020(15),1033(10),1042                                                                                                    |
| RNN                                                                                       | A0                                                                                 | RTCM 3.3                                                                           | 1006(1),1008(10),1019(<br>1020(15),1033(10),1042                                                                                                    |
| PER                                                                                       | со                                                                                 | RTCM 3.2                                                                           | 1006(1),1008(10),1019(<br>1020(15),1033(10),1042                                                                                                    |
| PBC                                                                                       | GO                                                                                 | RTCM 3.0                                                                           | 1004(1),1006(1),1008(1<br>1012(1),1013(10),1019(                                                                                                    |
| ALA                                                                                       | RO                                                                                 | RTCM 3.0                                                                           | 1004(1),1006(1),1008(1<br>1012(1),1013(10),1019(                                                                                                    |
| PRP                                                                                       | то                                                                                 | RTCM 3.0                                                                           | 1004(1),1006(1),1008(1                                                                                                    |
|                                                                                           | Ab                                                                                 | rir                                                                                | Salv Liet                                                                                                    |
|                                                                                           |                                                                                    | •                                                                                  |                                                                                                    |
| -                                                                                         |                                                                                    | •                                                                                  |                                                                                                    |
| 11:33                                                                                     | 0                                                                                  | •                                                                                  | san List<br>◀<br>∦ २२ ♥ ∎100%                                                                                                    |
| 11:33 €<br>← Par                                                                          | ©<br>râmeti                                                                        | ros CORS                                                                           | san List<br>* २२ ♥ ∎100%<br>OK                                                                                                    |
| 11:33 (<br>← Par                                                                          | ⊚<br>râmeti<br>ntPoint                                                             | ros CORS                                                                           | Sain List<br>▲<br>* & ♥ 1100%<br>OK<br>Obter                                                                                                    |
| 11:33 ↔<br>← Par<br>Moun<br>Usuár                                                         | ⊚<br>râmeti<br>ntPoint<br>rio                                                      | ros CORS<br>POLI1                                                                  | Sain List                                                                                                    |
| 11:33<br>← Pal<br>Moun<br>Usuár<br>Senha                                                  | la tPoint<br>rio                                                                   | ros CORS<br>POLI1                                                                  | Salive List                                                                                                    |
| 11:33<br>← Pai<br>Moun<br>Usuár<br>Senha<br>Non                                           | ⊚<br>râmeti<br>ntPoint<br>rio<br>a                                                 | ros CORS<br>POLI1<br>Embratod<br>Formato dados                                     | Saliv List<br>* № ♥ 1100%<br>OK<br>Obter<br>S<br>Descrição ►<br>Tozo(10), tozo(10), tozo                                                                                                    |
| 11:33 (<br>← Pail<br>Moun<br>Usuár<br>Senha<br>Non                                        | ©<br>îametr<br>rio<br>a<br>ne<br>11                                                | ros CORS<br>POLI1<br>Embratod<br>Formato dados                                     | Saliv List<br>* № ♥ ∎100%<br>OK<br>Obter<br>S<br>Descrição ►<br>1020(15),1000(10),1072<br>1004(1),1003(10),1019(                                                                                                    |
| 11:33 C<br>← Pail<br>Moun<br>Usuár<br>Senha<br>Non<br>PoL                                 | ©<br>Trâmette<br>trPoint<br>tro<br>a<br>a<br>a<br>11<br>11<br>10                   | POLI1<br>Embratod<br>Formato dados<br>RTCM 3.0<br>RTCM 3.2                         | Sali List<br>* № ♥ 100%<br>OK<br>Obter<br>S Descrição ►<br>1020(10),103(10),104(1),1008(1),1008(1),1008(1),1008(10),1014(1),1008(10),1014(1),1008(10),1008(10                                                                                                    |
| 11:33 (<br>← Part<br>Mourn<br>Usuár<br>Senha<br>Non<br>PoL<br>PoL                         | ©<br>xîâmetu<br>ttPoint<br>rio<br>a<br>a<br>11<br>11<br>10<br>10<br>10<br>10       | POLII<br>Embratod<br>Formato dados<br>RTCM 3.0<br>RTCM 3.2<br>RTCM 3.0             | S Descrição ►<br>S Descrição ►<br>1004(1),1006(1),1008(<br>1004(1),1008(10),1019(<br>1004(1),1008(10),1019(10),1019(10),1019(10),1019(10),1008(10),1008(10),1008(10),1008(10),1008(10),1008(10),1008(10),1008(10),1008(10),1008(10),1008(10),1008(10),1008(10),1008(10),1008(10),1008(10),1008(10),1008(10),1008(10),1008(10),1008(10),1008(10),1008(10),1008                                                                                                    |
| 11:33 C<br>← Pal<br>Moun<br>Usuár<br>Senha<br>Non<br>POL<br>POL<br>EESS<br>SPJ            | ane a                                                                              | POLI1<br>Formato dados<br>RTCM 3.0<br>RTCM 3.0<br>RTCM 3.0                         | Saliveisi                                                                                                    |
| 11:33 €<br>← Part<br>Moun<br>Usuán<br>Senha<br>Senha<br>Non<br>PoL<br>POL<br>EESS<br>SPJJ | ©<br>râmetu<br>ritPoint<br>rio<br>a<br>a<br>11<br>11<br>10<br>10<br>10<br>10<br>10 | POLII<br>Embratod<br>Formato dados<br>RTCM 3.0<br>RTCM 3.0<br>RTCM 3.0<br>RTCM 3.2 | S Descrição ►<br>Cobrer<br>Cobrer |

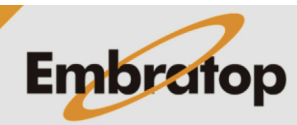

www.embratop.com.br

Tel: 11 5018-1800

PAAR0

RTCM 3.0

ullet

1004(1),1006(1),1008(1 1012(1),1013(10),1019(

◄

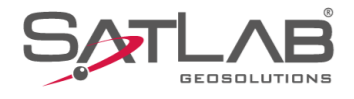

**11.** Clique em **OK** para retornar à tela de configuração do receptor Rover;

| 12. Clique em Def para enviar as configurações ao |
|---------------------------------------------------|
| receptor e conectar-se à Base selecionada;        |

| MountPoint<br>Usuário                                     |                                                             |                                                 |
|-----------------------------------------------------------|-------------------------------------------------------------|-------------------------------------------------|
| Usuário                                                   | POLI1                                                       | Obter                                           |
|                                                           | Embratop                                                    | ×                                               |
| Senha                                                     |                                                             |                                                 |
| Nome                                                      | Formato dados                                               | Descrição 🕨                                     |
| POLI1                                                     | RTCM 3.0                                                    | 1004(1),1006(1),1008(<br>1012(1),1013(10),1019  |
| POLIO                                                     | RTCM 3.2                                                    | 1006(1),1008(10),1019<br>1020(15),1033(10),1045 |
| EESC0                                                     | RTCM 3.0                                                    | 1004(1),1006(1),1008(<br>1012(1),1013(10),1019  |
| SPJA1                                                     | RTCM 3.0                                                    | 1004(1),1006(1),1008(<br>1012(1),1013(10),1019  |
| SPJA0                                                     | RTCM 3.2                                                    | 1006(1),1008(10),1019<br>1020(15),1033(10),1045 |
| SPS10                                                     | RTCM 3.0                                                    | 1004(1),1006(1),1008(<br>1012(1),1013(10),1019  |
| PAAR0                                                     | RTCM 3.0                                                    | 1004(1),1006(1),1008(<br>1012(1),1013(10),1019  |
| Abri                                                      | r                                                           | Salv List                                       |
|                                                           | •                                                           | •                                               |
| 11:34 ⑧<br>← Config Ro                                    | over <u> </u>                                               | * ☆ ♥ ∎100%                                     |
| Estação Base                                              | e Inteligente C                                             | configuração manual                             |
| Servidor                                                  |                                                             | CORS > Selec                                    |
|                                                           | 170.84.40.52                                                |                                                 |
| IP                                                        |                                                             |                                                 |
| IP<br>Porta                                               | 2101                                                        |                                                 |
| IP<br>Porta<br>MountPoint                                 | 2101<br>POLI1                                               | Def                                             |
| IP<br>Porta<br>MountPoint<br>Usuário                      | 2101<br>POLI1<br>Embratop                                   | Def                                             |
| IP<br>Porta<br>MountPoint<br>Usuário<br>Senha             | 2101<br>POLI1<br>Embratop                                   | Def                                             |
| IP<br>Porta<br>MountPoint<br>Usuário<br>Senha<br>RTCM 102 | 2101<br>POLI1<br>Embratop<br>                               | Def                                             |
| IP<br>Porta<br>MountPoint<br>Usuário<br>Senha<br>RTCM 102 | 2101<br>POLI1<br>Embratop<br><br>1-1027<br>Config. avançada | Def                                             |

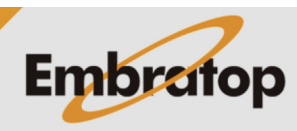

www.embratop.com.br

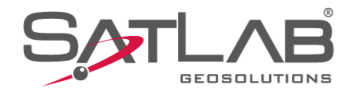

13. Será realizada a conexão ao Servidor configurado;

14. Será exibida a mensagem 'Configurado';

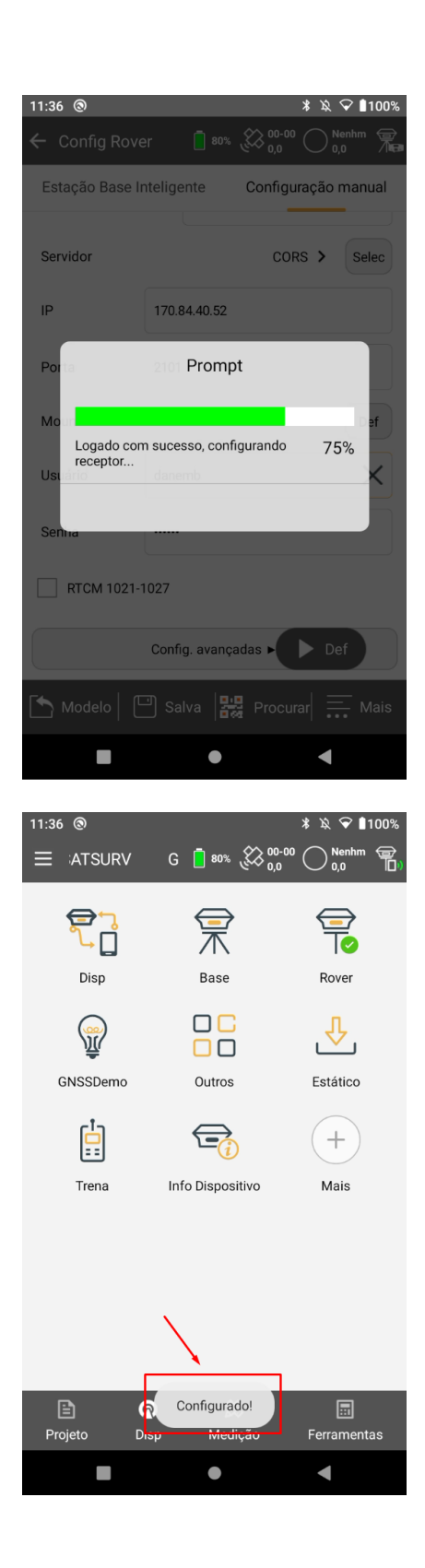

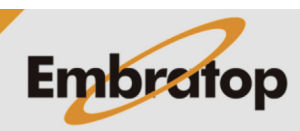

www.embratop.com.br

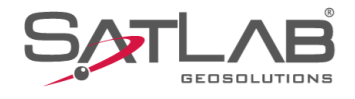

16:56 🕲 \$ 💎 ∎100% Coletar Dados guia satsurv 34-38 1,1 RTK Fix 2.0 **¶**,... ← X Altura 2,0000 Inclin(S) B2 🎐 헙 🚍 Codigo B1 <u>3D</u> i РРК  $\hat{\sim}$ â  $\hat{\sim}$ N:7385400,980 σ:0,007 E:332577,866 σ:0,009 Z:852,001 σ:0,023 0 13:45 🕲 \* 🔌 💎 🛯 100 RТК F 1,0 ∃ \TSURV G 🚦 95% 🗱 27-29 **P** 霥 Disp Base Rover ₽ **@** GNSSDemo Outros Estático (+)Info Dispositivo Trena Mais ନ୍ଥ Medição 

**15.** Vá até a tela de Levantamento ou Locação e verifique a solução RTK do receptor Rover;

**16.** Clique sobre o ícone + para visualizar informações do RTK via NTRIP;

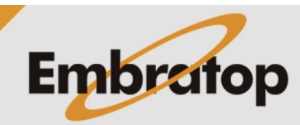

www.embratop.com.br

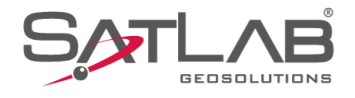

**17.** Para visualizar informações referentes à Base NTRIP, clique em **Estacao Base**;

**18.** Serão mostradas informações da Base NTRIP que está enviando as correções ao receptor Rover.

| 13:46 🕲                                                                                                 |                                                                                                    | * 1                       | 🕸 💎 🖬 100%                                 |
|----------------------------------------------------------------------------------------------------|----------------------------------------------------------------------------------------------------|---------------------------|--------------------------------------------|
| RT                                                                                                    | <sup>-</sup> K Fixo                                                                                      | Latência                  | 1.0                                        |
| N 738                                                                                                   | 35400,991                                                                                                |                           |                                            |
| E 332                                                                                                   | 2577,866                                                                                                 |                           |                                            |
| Z 851                                                                                                   | 1,906                                                                                                    |                           |                                            |
| HRMS                                                                                                    | 0,0129                                                                                                   |                           |                                            |
| VRMS                                                                                                    | 0,0173                                                                                                   |                           |                                            |
| Azi                                                                                                    | 57:06:15,70247                                                                                           |                           |                                            |
| Velocidade                                                                                              | 0,00257                                                                                                  |                           |                                            |
| Hora Local                                                                                              | 2023-06-07 13:4                                                                                          | 6:15.0                    |                                            |
| Rede                                                                                                    | fenir RTK                                                                                                | Limpar Efer               | mérides                                    |
| Conectar o                                                                                              | receptor na rede                                                                                         | Desconectar<br>recept     | r rede do<br>tor                           |
| Info de l                                                                                               | ocalização                                                                                               | Estação                   | Base                                       |
|                                                                                                    |                                                                                                    |                           |                                            |
| 10.47                                                                                                   |                                                                                                    | \$                        |                                            |
| 13:47 ③                                                                                                 | Y                                                                                                    | * 1                       | & ❤ ∎100%                                  |
| 13:47 ®                                                                                                 | <sup>-</sup> K Fixo                                                                                      | * X                       | & ❤ ∎100%<br>2.0                           |
| 13:47 (S)<br>RT<br>Coord Base                                                                           | K Fixo                                                                                                   | * X                       | & ♥ ∎100%<br>2.0                           |
| 13:47 (S)<br>RT<br>Coord Base<br>B                                                                      | <sup>-</sup> K Fixo<br>23:33:20,332285                                                                   | * 2<br>Latência           | & ♥ ∎100%<br>2.0                           |
| 13:47 ©<br>RT<br>Coord Base<br>B<br>L                                                                   | K Fixo                                                                                                   | X X<br>Latência           | & ♥ ∎100%<br>2.0                           |
| 13:47 (S)<br>RT<br>Coord Base<br>B<br>L<br>H                                                            | K Fixo<br>23:33:20,332285<br>46:43:49,12319V<br>730,672                                                  | X X<br>Latência<br>S<br>V | & ♥ ∎100%<br>2.0                           |
| 13:47 ©<br>RT<br>Coord Base<br>B<br>L<br>H<br>Linha Base<br>3D                                          | K Fixo<br>23:33:20,332283<br>46:43:49,12319<br>730,672<br>212519,4270                                    | X Latência                | à ♥ ∎100%<br>2.0                           |
| 13:47 ©<br>RT<br>Coord Base<br>B<br>L<br>H<br>Linha Base<br>3D<br>Linha Base<br>2D                      | K Fixo<br>23:33:20,332285<br>46:43:49,123190<br>730,672<br>2 12519,4270<br>2 12516,8551                  | X Latência                | × ♥ ∎100%<br>2.0                           |
| 13:47 ©<br>RTI<br>Coord Base<br>B<br>L<br>H<br>Linha Base<br>3D<br>Linha Base<br>2D<br>Azimute<br>Horiz | K Fixo<br>23:33:20,332288<br>46:43:49,123190<br>730,672<br>2 12519,4270<br>2 12516,8551<br>312:46:43,327 | Latência<br>S<br>V        | × ♥ 1100%<br>2.0                           |
| 13:47<br>RT<br>Coord Base<br>B<br>L<br>H<br>Linha Base<br>3D<br>Linha Base<br>2D<br>Azimute<br>Horiz    | K Fixo<br>23:33:20,332285<br>46:43:49,123191<br>730,672<br>2 12519,4270<br>2 12516,8551<br>312:46:43,327 | ×<br>Latência             | <ul> <li>№ ● 1100%</li> <li>2.0</li> </ul> |

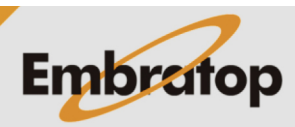

www.embratop.com.br